### TUTORIAL D'INSCRIPCIÓ ACOLLIDA MATINAL I TARDA ESCOLA ERNEST LLUCH – CURS 2021-22

Benvolgudes famílies,

Aquest document es una guia per realitzar les inscripcions de l'acollida matinal i tarda.

Tant de l'opció fixe com esporàdic.

El primer pas es fer clic a l'enllaç directe:

#### https://controlplay.tpvescola.com Accés administració 2. CONTROL PLRY Inscripcions en un centre Selecciona centre Escolar positive Abrera Escola Ernest Lluch Selecciona Formulari d'Inscripció INSCRIPCIONS ACOLLIDA CURS 21-22 CASAL D'ESTIU ABRERA 2021 - Menjador i Acollida ÚS ESPORÀDIC CASAL D'ESTIU i ESCOLA ESPORTIVA ABRERA 2021 - Menjador i Acollida ENTRAR

Formularis realitzats amb la tecnologia de TPVEscola

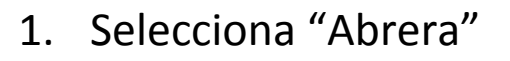

- 2. Selecciona "Escola Ernest Lluch".
- 3. Selecciona "Inscripcions Acollida
  Curs 21-22 "

4. Fer clic a "Entrar"

- 5. Ens demanarà un email. Cal introduïr-lo dos vegades.
- Ens arribarà al mail un codi de verificació.
- Ens demanarà introduïr el codi de verificació.

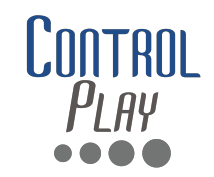

- Per poder utilitzar TPV Escola, es imprescindible tenir Banca Online.
- Si voleu fer inscripció a més d'un fill/a, cal inscriure primer a un dels fills. Després, crear una nova inscripció utilitzant el mateix mail de registre. Reconeixerà que ja esteu inscrits i pregunts si voleu registrar a un segon fill/a.
- Al seleccionar la franja d'acollida del segon fill/a, automàticament us aplicarà un descompte.
- Per consultes i dubtes sobre la inscripció, podeu contactar amb oficines: 622.61.33.93 – extraescolars@controlplaysports.com

### PAS 1:

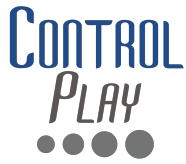

Ens demanarà omplir les dades de la inscripció. Consisteix en 2 pantalles amb dades referents a l'inscrit.

| Control.<br>Play                                 |                 |                        | Accés administració | CAT 🗸 | _                          |
|--------------------------------------------------|-----------------|------------------------|---------------------|-------|----------------------------|
| INSCRIPCIONS ACOLLIDA CURS 21-22                 |                 |                        |                     |       |                            |
| 1<br>DADES INSCRIPCIÓ                            | 2<br>ACTIVITATS | 3<br>DADES DE PAGAMENT |                     |       |                            |
|                                                  |                 |                        |                     |       |                            |
| Acollida Escola Ernest Lluch 21-22               |                 |                        |                     |       | PANTALLA 1: DADES GENERALS |
| Camps obligatoris                                |                 |                        |                     |       |                            |
| DADES DE L'INFANT                                |                 |                        |                     |       | PANTALLA 2: AUTORITZACIONS |
| Nom de l'infant*                                 |                 |                        |                     |       |                            |
| Cognoms de l'infant*                             |                 |                        |                     |       |                            |
| Curs 2021-2022*                                  |                 |                        |                     | ~     |                            |
| Data de naixement de l'infant*<br>dd/mm/aaaa<br> |                 |                        |                     |       |                            |

#### IMPORTANT: EL PROCEDIMENT S'HA D'INICIAR I FINALITZAR! NO HO PODEM DEIXAR PER ACABAR EN UN ALTRE MOMENT.

## PAS 2: TRIAR TIPUS D'ACOLLIDA

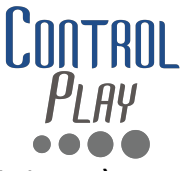

Per indicar el tipus d'acollida de la vostra inscripció, feu clic en els diferents requadres (activitats).

**INSCRIPCIONS ACOLLIDA CURS 21-22** 

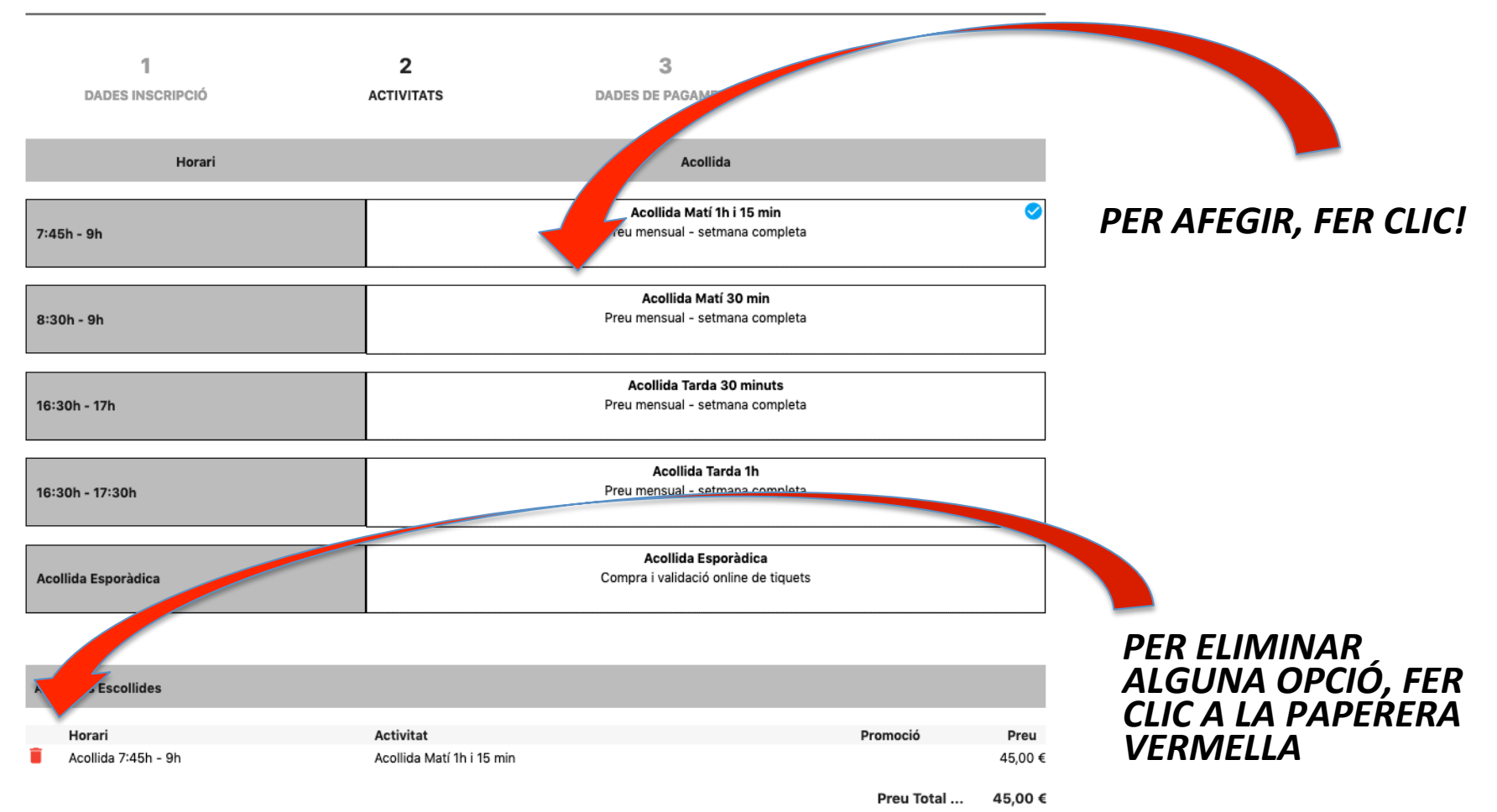

### PAS 3: PAGAMENT

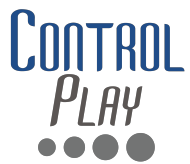

Per formalitzar la inscripció, cal indicar i desar la tarja on es faran els cobraments. Els cobraments es realitzen a mes vençut. El primer càrrec us arribarà entre l'1 i el 5 d'octubre.

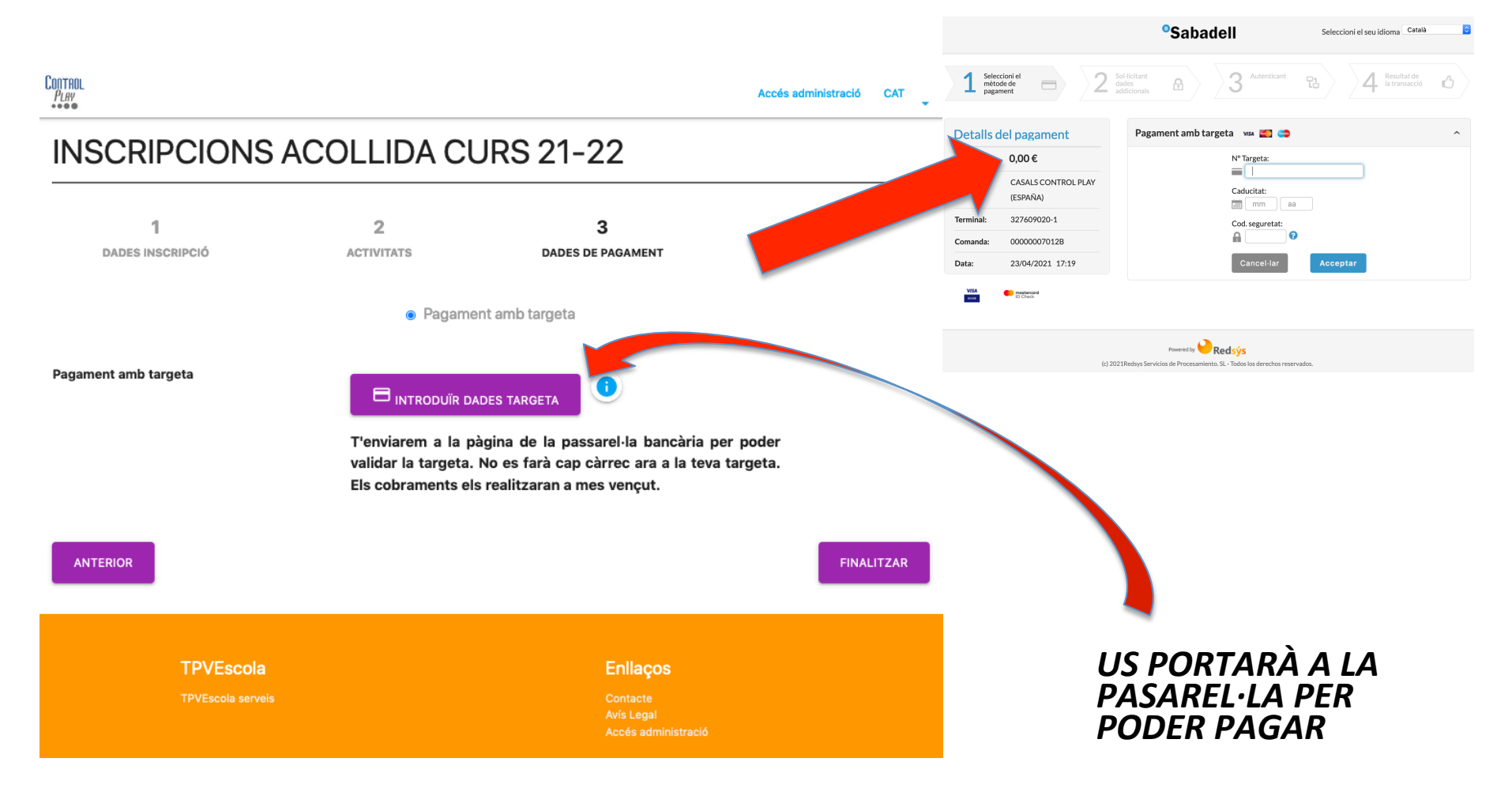

# MAIL DE CONFIRMACIÓ

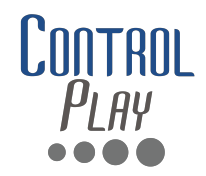

#### Rebreu un mail de confirmació de cada inscripció com aquest:

| Inscripció Finalitzada                                                                                                    |  |  |  |  |  |
|----------------------------------------------------------------------------------------------------|--|--|--|--|--|
|                                                                                                    |  |  |  |  |  |
| Resum de la inscripció                                                                                                    |  |  |  |  |  |
| Benvolguda família,                                                                                                    |  |  |  |  |  |
| Gràcies per confiar en CONTROL PLAY.                                                                                                    |  |  |  |  |  |
| Hem rebut correctament la inscripció al Servei d'Acollida de l'Escola Esnest Lluch de l'infant 🛗 😂 💷 🕹 🖉 🖉                                                                                                    |  |  |  |  |  |
| L'infant està inscrit a:                                                                                                    |  |  |  |  |  |
| Dia Hora Activitat                                                                                                    |  |  |  |  |  |
| Acollida    7:45h - 9h    Acollida Matí 1h i 15 min                                                                                                    |  |  |  |  |  |
| Per tal de poder gestionar les vostres dades us podeu <b>descarregar l'aplicació TPVEscola</b> disponible a Google Play per a sistemes Android i a l'App Store per a iOS. També podeu accedir per www.tpvescola.com<br>Les dades d'accés a l'aplicatiu són:<br>APP: TPVEscola<br>Població: Abrera<br>Escola: Ernest Lluch<br>Usuari: NB00239A<br>Contrasenya: zx1234 (en minúscules)<br>La forma de pagament és:<br>Pagament mitjançant càrrec a la targeta bancària desada al sistema.<br>Es realitzarà un càrrec mensual pel servei a la targeta que heu indicat a la inscripció. Els càrrecs es realitzen a mes vençut, entre els dies 1 i 5. |  |  |  |  |  |
| Si teniu qualsevol consulta, podeu contactar amb nosaltres de les següents maneres:                                                                                                    |  |  |  |  |  |
| Enviant un correu electrònic a info@controlplaysports.com<br>Per telèfon: 622.613.393 (de 9h a 13:30h i de 15h a 17h)                                                                                                    |  |  |  |  |  |
| Moltes gràcies!                                                                                                    |  |  |  |  |  |
| L'equip de CONTROL PLAY                                                                                                    |  |  |  |  |  |
|                                                                                                    |  |  |  |  |  |

# US ESPORÀDIC

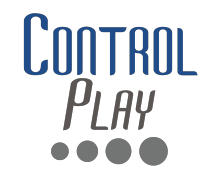

- Una vegada registrats com a "Acollida Esporàdica", caldrà comprar i validar tikets.
- Hi ha la opció de tikets individuals, abonaments de 5 tikets i abonaments de 10 tikets.
- Caldrà descarregar-se la APP (Android i IOS) i utilitzar l'usuari i contrasenya que ens ha arribat al mail de confirmació.
- Disposem d'un video-tutorial on explica el procediment de validació de tikets:

<u>https://drive.google.com/file/d/</u> <u>1wJKyFo5oHKT7WiScUuReTZgwnlq8Oxqo/view</u>